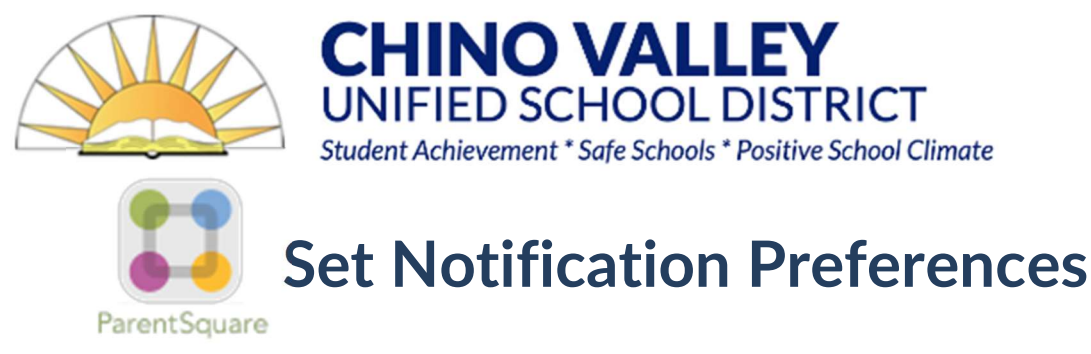

This guide will walk you through how to set your notification preferences.

**Step 1:** Click Your Name > My Account in the top right of the window.

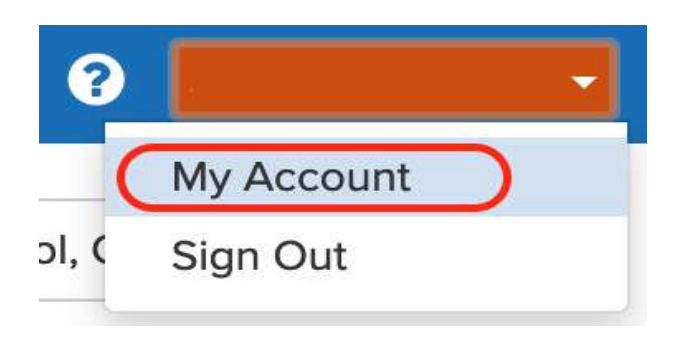

Step 2: Click on Notification Settings from the menu on the left.

**Step 3:** Choose your preferred Notification Settings for General Announcements & Messages (Off, Instant or Digest) and School Alerts (On or Off). Once you've made selections, future messaging will send based on your preferences.

| My Account                                    |                                                                                                    |                    |                                                                                            |                    |               |
|-----------------------------------------------|----------------------------------------------------------------------------------------------------|--------------------|--------------------------------------------------------------------------------------------|--------------------|---------------|
| My Account<br>Edit Account<br>Security        | Notification Settings:<br>URGENT SMART ALERTS & NOTICES<br>Sent to all emails and phones and cannot be disabled |                    | On                                                                                         |                    | ×             |
| Remove Account SETTINGS Notification Settings |                                                                                                    | 🐱 Email            | GENERAL ANNOUNCEMENTS & MESSAGES 0<br>Notification frequency applies to posts only<br>Text | 🕽 Get App          | SCHOOL ALERTS |
| Language Settings<br>English<br>ACTIVITY      | Howard Cattle Elementary School                                                                                 | Off Instant Digest | Off Instant Digest                                                                         | Off Instant Digest | Off           |
| Volunteer Hours                               | Chino Valley Unified School<br>District                                                                         | Off Instant Digest | Off Instant Digest                                                                         | Off Instant Digest | Off           |

**Instant**: This setting will send you notifications as posts, etc. are created.

**Digest**: This allows you to turn down the noise and receive a notification at the end of the day with links and information related to all of the content shared that day.

**School Alerts**: Disabling this will turn off all notifications from Irvine Unified School District via the ParentSquare platform, except emergency alerts.

**Emergency Alerts:** Emergency alerts cannot be disabled.

**Step 4:** If you have multiple emails or phones listed on your account, set the order of your preferred contacts to receive notifications. Notifications will only be sent to one email and one phone on your account.

| ParentSquare Home                                                        |             |                                                                                                    |                        | Search Posts      | Español 🌲 🦁 🚱 Linda Gonzales 🗸 |
|--------------------------------------------------------------------------|-------------|----------------------------------------------------------------------------------------------------|------------------------|-------------------|--------------------------------|
| Notification Settings: Linda Gonzales                                    |             | Preferred Email/Phone                                                                                                    |                        | ×                 | ×                              |
| EMERGENCY ALERTS<br>Sent to all emails and phones and cannot be disabled |             | Drag and drop your emails and phone nu<br>email/phone will be notified. If an email/p<br>notifications will be sent to the next-in-lin<br>NOTE: Staff-only email notifications will a |                        |                   |                                |
| EMAIL/PHONE TO NOTIFY                                                    |             | Email Preference Order                                                                                                    | Phone Preference Order | _                 |                                |
|                                                                          |             | gonzaiestamily@email.com =                                                                                                    | = 297-555-3019         | -                 |                                |
| Based on message type and sender-specified settings                      |             | lindagonzales@school.edu (Staff)                                                                                                    | 461-555-3288           | =                 |                                |
| Preferred     Set Preference Order                                       |             |                                                                                                    |                        |                   |                                |
|                                                                          |             |                                                                                                    | Cancel                 | Dest              |                                |
|                                                                          |             | 3                                                                                                    | Cancer                 | Done              |                                |
|                                                                          |             | Notification frequency                                                                                                    | applies to posts only  |                   | SCHOOL ALERTS                  |
| 🖀 Email                                                                  |             | •                                                                                                    | Text                   | 0 Get App         |                                |
| Lakeview PureSyncTest School 1                                           | Off Instant | Digest Off Insta                                                                                                    | ant Digest O           | ff Instant Digest | On                             |
| lindagonzales@schoool.edu (Staff)                                        |             |                                                                                                    |                        |                   |                                |
| gonzalesfamily@email.com                                                 |             |                                                                                                    |                        |                   |                                |
| 461-555-3288                                                             |             |                                                                                                    |                        |                   |                                |
|                                                                          |             |                                                                                                    |                        |                   |                                |
| Lakeview PureSynciest District                                           | Off Instant | Digest Off Insta                                                                                                    | ant Digest O           | ff Instant Digest | On                             |
| lindagonzales@school.edu (Staff)<br>gonzalesfamilv@email.com             |             |                                                                                                    |                        |                   |                                |
| 297-555-3019                                                             |             |                                                                                                    |                        |                   |                                |
| 461-555-3288                                                             |             |                                                                                                    |                        |                   |                                |
|                                                                          |             |                                                                                                    |                        |                   |                                |
|                                                                          |             |                                                                                                    |                        |                   |                                |